### **Avslutte hendelse:** 1.Trykk på aktuell hendelse (ligger oftest øverst)

| P - B C A Everbridge - Hendelser X                                                        |                                 |                                  |                               |                                  |                    |  |  |
|-------------------------------------------------------------------------------------------|---------------------------------|----------------------------------|-------------------------------|----------------------------------|--------------------|--|--|
| Everbridge-suite                                                                          |                                 |                                  |                               |                                  |                    |  |  |
| Dashbord Univers Varslinger 🛩                                                             | Hendelser - Kontakter - Rapport | er Innstillinger <del>v</del> Ti | lgang 🛩                       |                                  |                    |  |  |
| <b>vers/historie</b> Planlagt Maler Scenarier Varia                                       | eter                            |                                  |                               |                                  |                    |  |  |
|                                                                                           |                                 |                                  |                               |                                  |                    |  |  |
| Vaning: Alle hendelser M Apen (264)   Lukket (74)   Alle (642) Auto-oppdates D C Oppdates |                                 |                                  |                               |                                  |                    |  |  |
| C Status                                                                                  | Nem                             | Äpen varighet                    | Agnet.den                     | Äpnet av                         |                    |  |  |
| - Kendinger -                                                                             | And Sugar 555                   | 0d3847m17s                       | 31. mai 2021 09:31:32<br>CEST | Fellesbruker<br>Akuttmottak SSF  | 30                 |  |  |
| - Ann Handleger -                                                                         | Traumeteam - SSF                | 1d14t52m13s                      | 29. mai 2021 22:26:36<br>CEST | Fellesbruker<br>Akutmottak SSF   | 20                 |  |  |
| - Ann Handinger -                                                                         | Gul beredtikap - Arendai        | 1d2110m53s                       | 29, mai 2021 16:17:56<br>CEST | Fellesbruker<br>Akutmottak SSA   | 29<br>CI           |  |  |
|                                                                                           | Transform - 555                 | 2d21137m53s                      | 28. mai 2021 15.40.56<br>DEST | Fellesbruker<br>Akutmottak SSF   | 28<br>CE3          |  |  |
|                                                                                           | Med team 55F                    | 40(047m14s                       | 27. mai 2021 12:31:35<br>CEST | Feliesbruker<br>Akutomottak SSF  | 27.<br>CES         |  |  |
|                                                                                           | Med team STF                    | 4d20837m51s                      | 26. mai 2027 16:40:58<br>CEST | Fellesbruker<br>Akuttmottak SSF  | 25. r<br>CI31      |  |  |
|                                                                                           | Touristeam - 555                | 4d22949m4s                       | 26. mai 2021 14:29:45<br>CEST | Fellesbruker<br>Akuttmottak SSF  | 25. m<br>CLST      |  |  |
|                                                                                           | Need Seam SSP                   | 6d16t12m25a                      | 24. mai 2021 21:06:23<br>CEST | Fallesbruker<br>Akutomotiak SSF  | 24 m<br>CEST       |  |  |
|                                                                                           | Mad them 55                     | 761212311498                     | 24. mai 2021 00:55:00<br>CEST | Fellesbruker<br>Akuftmottak SSF  | 24. ma<br>CEST     |  |  |
|                                                                                           | Aled Leaves 328                 | 7d18645m19s                      | 23. mai 2021 18:32:30<br>CEST | Fellesbruker<br>Akurtmottak SSF  | 23. mai<br>CEST    |  |  |
|                                                                                           | Augustan - 50                   | 9423819m7s                       | 21, mai 2021 13.59.42<br>CEST | Fellesbruker<br>Akurtmottak SSF  | 21. mail:<br>CEST  |  |  |
|                                                                                           | Transmoot Sta                   | 1042171-6mile                    | 20. mai 2021 16 14 40<br>CEST | Folksbruker<br>Akutimotisk 555   | 20. mul 21<br>CEST |  |  |
|                                                                                           |                                 | 10071020mdta                     | 20. mai 2021 15.56.21         | Feliesbruker<br>Akutomotlak ISSF | 20 mai 20<br>CEST  |  |  |

### 2.Velg aktuell hendelse igjen

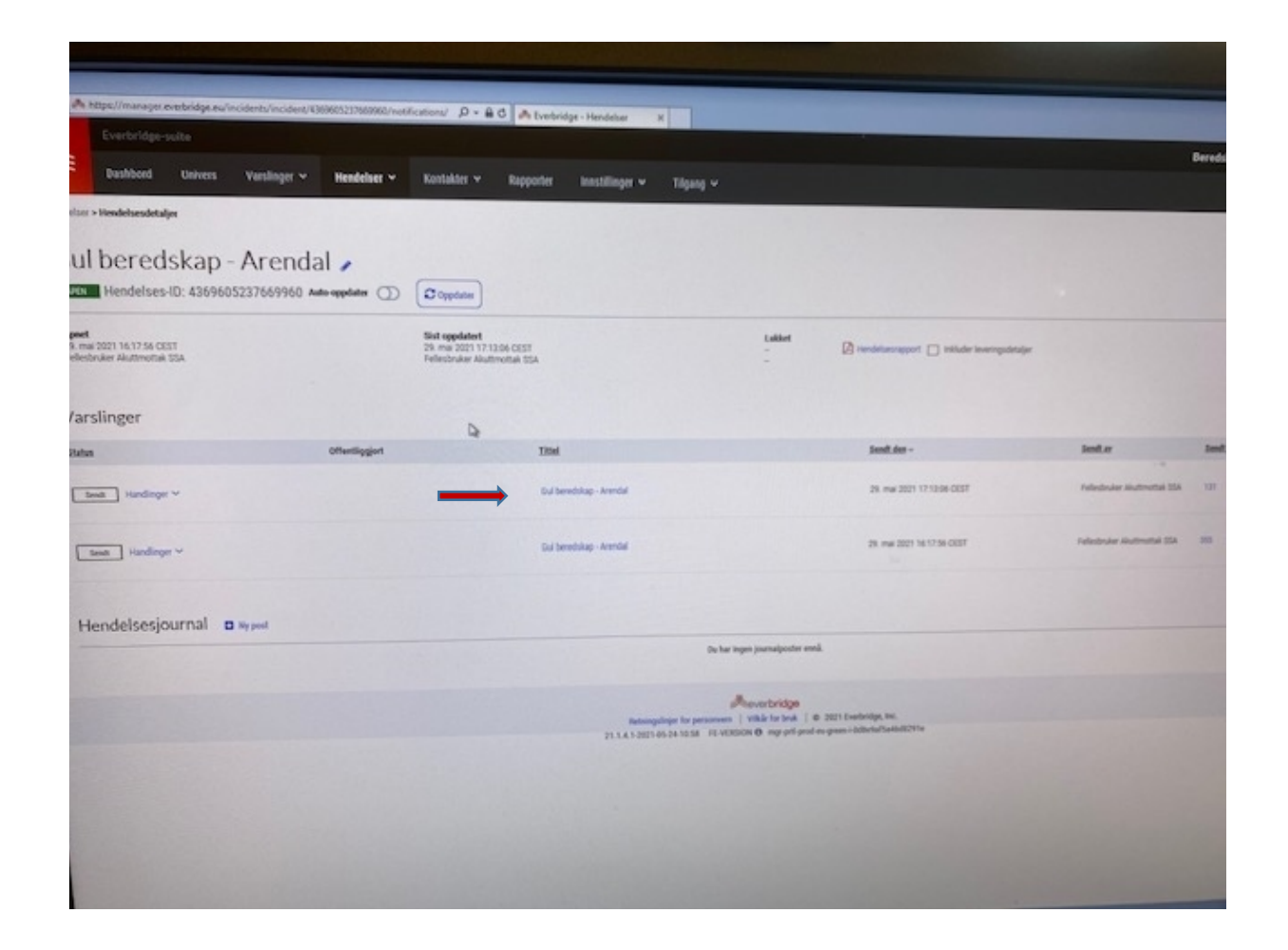

## 3. Trykk på auto-oppdater (så den blir grønn) Trykk så på send oppfølging

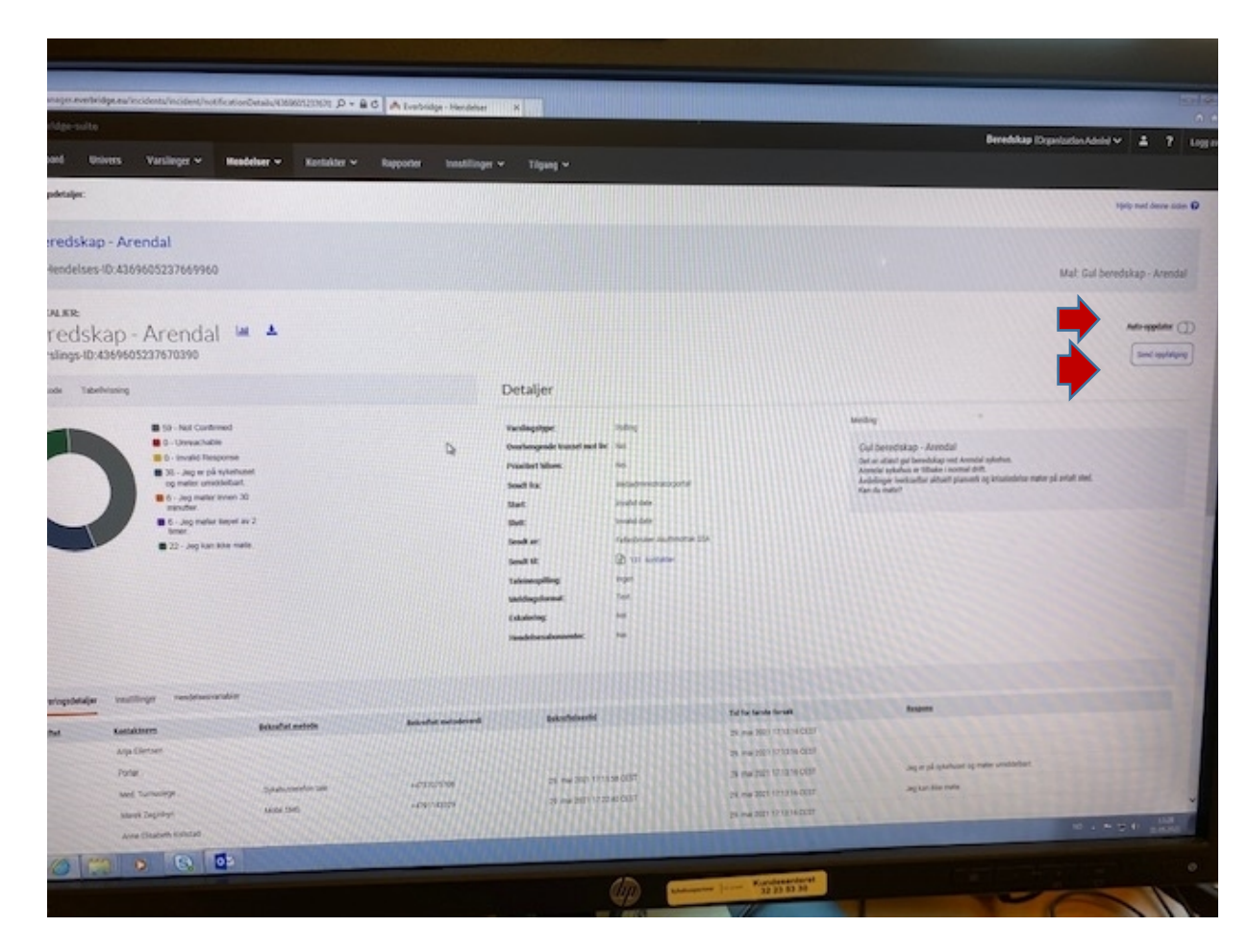

# 4. Hukk av i ruten for Respons (da blir alle hukket av)Trykk så neste

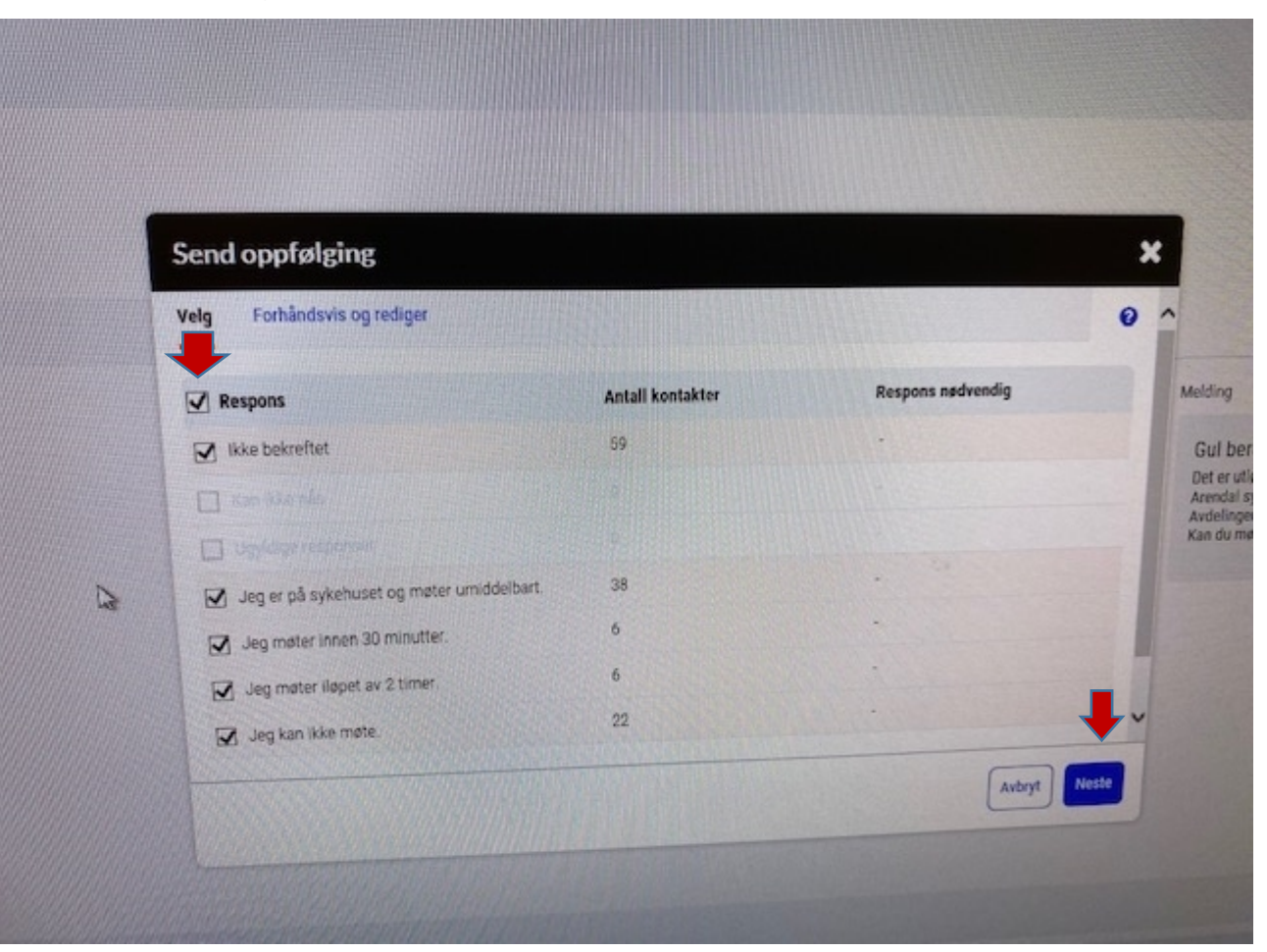

## 5. Trykk på oppfølginsmelding (tale+sms) (gul beredskap) Trykk så neste

| eig mal Trinn 1 av 2                        |          |                                                                      |
|---------------------------------------------|----------|----------------------------------------------------------------------|
| sk mal og scenario                          |          | Gul beredskap - Arendal                                              |
| ndividuelle hendelser                       |          | Angi/oppdater hendelsesdetajer nedenfor<br>Kopier variabelverdi fra: |
| Alvorlig hendelse                           | ,        | Forrige varsling O Maloppsett                                        |
| Grønn beredskap                             | ,        | * 1 Info/detaljer 🛈                                                  |
| Gul beredskap                               | ~        | Arendal sykehus er tilbake i normal drift.                           |
| Gul beredskap - Arendal                     |          |                                                                      |
| Gul beredskap - Flekkefjord                 |          |                                                                      |
| Gul beredskap - Kristiansand                |          | 359 gjenværende tegn                                                 |
| Gul beredskap - Kristlansand-K              | opler    |                                                                      |
| Gul berndskap - PTSS                        |          |                                                                      |
| Oppfølgingsmelding (Tale + St<br>beredskap) | MS) (Cul |                                                                      |
| Normal drift                                | ,        | •                                                                    |
| Oppfelgingssmelding                         | >        |                                                                      |
| Opplaning                                   | >        |                                                                      |
| Rød beredskap                               | *        |                                                                      |
| Teamwatsling SSF                            | >        |                                                                      |

6.Her står det at Arendal sykehus er tilbake i normal drift, hvis ikke denne teksten skal endres så trykk Ja og trykk så neste

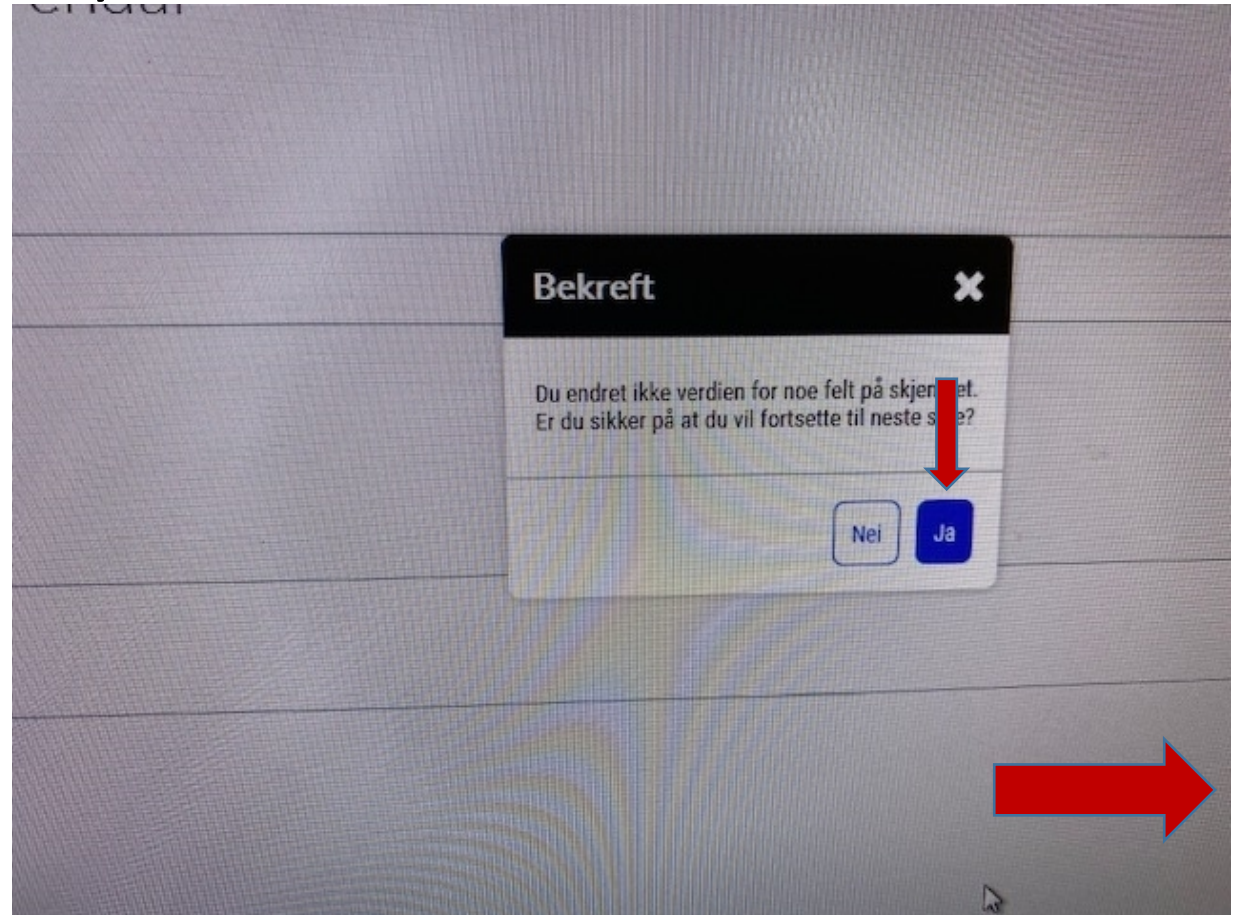

## 7. Trykk send

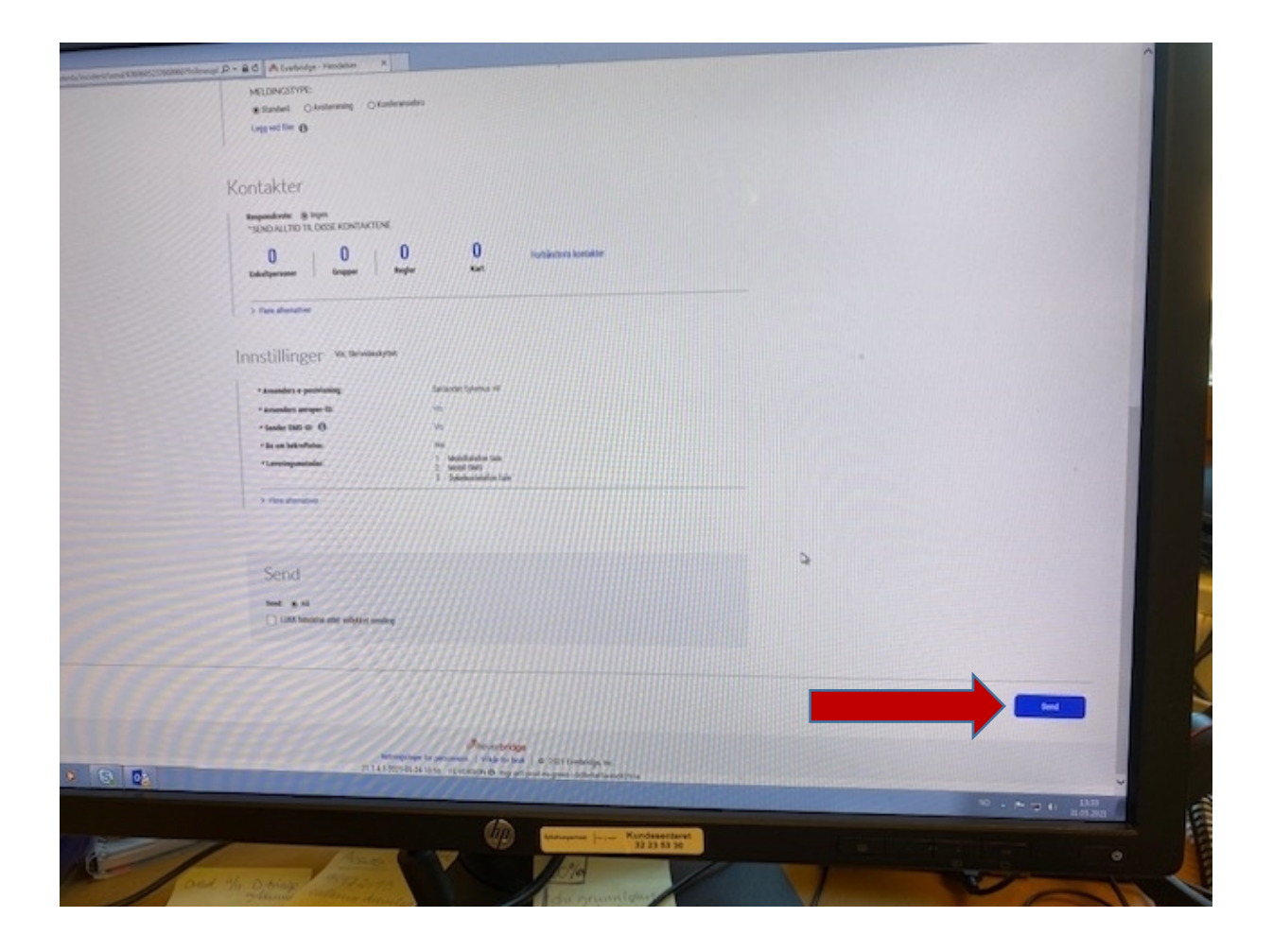